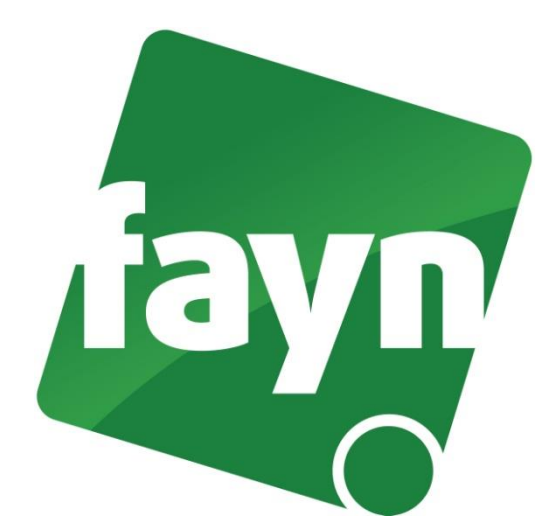

# Nastavení stolního telefonu WELL 3170IB, 3190IB, 3195IF

## Zapojení telefonu

V balíčku naleznete ethernetový kabel. Vezměte jej a propojte VOIP telefon s Vaším internetovým připojením (modem, router, switch). Jeden konektor zasuňte do zdířky zařízení pro připojení k internetu a druhý konec kabelu zasuňte do zdířky WAN na VOIP telefonu. Druhou zdířku (LAN) použijte pro připojení počítače. Telefon připojte napájecím kabelem do elektrické sítě. V případě, že Vám poskytovatel Internetu přiděluje veřejnou IP adresu je nutné před telefonní zařízení zapojit router.

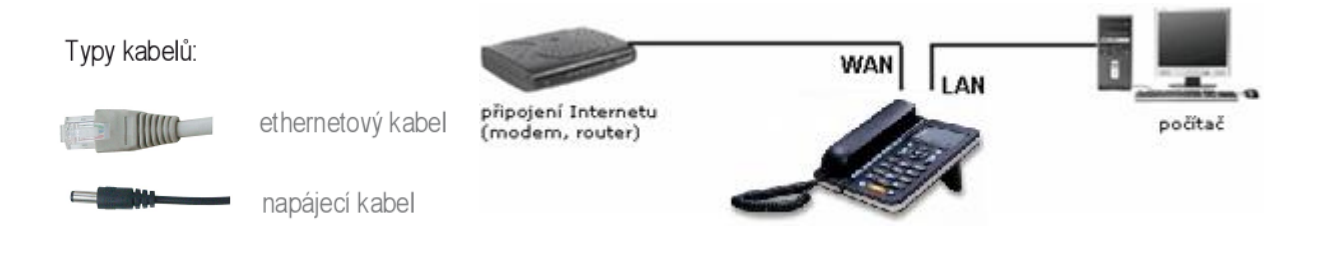

#### Nastavení VoIP telefonu

1) Spusťte internetový prohlížeč (např. Google Chrome, Mozilla Firefox atd.), do adresního řádku (viz obrázek č. 1) napište adresu <u>http://192.168.123.1:9999</u> a stiskněte **ENTER**.

| 🥹 Login   3195IF 🛛 Mozilla Firefox   |                                         |
|--------------------------------------|-----------------------------------------|
| Soubor Úpravy Zobrazení Historie Zál | ožky <u>N</u> ástroje Nápo <u>v</u> ěda |
| Login   well 3195                    | +                                       |
| ← → ↓ ↓ http://192.168.12            | 3.1:9999 <b>—</b> IP                    |
| wel                                  | l 3195 IF                               |

(obrázek č. 1)

- 2) Zobrazí se webová stránka s přihlášením. Zde zadejte své přihlašovací údaje a stiskněte tlačítko LOGIN. Pokud si na přihlašovací údaje nevzpomínáte nebo jste je neměnili, můžete zkusit zadat přístupové údaje od výrobce (username: root, password: zde nepište nic). Pokud máte v zařízení nastaveny přístupové údaje od výrobce, doporučujeme je z bezpečnostních důvodů, změnit na své vlastní.
- 3) Po přihlášení se zobrazí stránka "Základní".
- 4) V levém menu klikněte na **VOIP** (viz obrázek č. 2). Zobrazí se nabídka pro nastavení. Údaje k telefonnímu účtu vyplňujete pouze na záložce SIP.
- 5) Do příslušných polí (viz 1. krok) vyplňte uvedené údaje (Vaše telefonní číslo bez předvolby 420, SIP heslo naleznete ve své Individuální zóně v záložce "Přehled linek").

| Základní         |                      |                         |           |                      |             |   |  |  |  |
|------------------|----------------------|-------------------------|-----------|----------------------|-------------|---|--|--|--|
| Síťová nastavení |                      |                         |           |                      |             |   |  |  |  |
| VOIP             | vyber SIP uctu       |                         |           |                      |             |   |  |  |  |
| Telefon          | SIP 1 💌              |                         | Načíst    |                      |             |   |  |  |  |
| Správa           | Základní nastaver    | ní <mark>1. krok</mark> |           | ·                    |             |   |  |  |  |
| Zabezpečení      | Stav registrace      | Registrován             |           | Zobrazit jméno       | l           | ) |  |  |  |
|                  | Název serveru        | FAYN                    |           | Adresa proxy serveru |             | Ĩ |  |  |  |
| Oumasem          | Adresa proxy serveru | sip.fayn.cz             |           | Port proxy serveru   |             |   |  |  |  |
|                  | Port proxy serveru   | 5060                    |           | Uživatelské jméno    |             | Ĩ |  |  |  |
|                  | Uživatelské jméno    | Vaše tel. číslo         |           | Heslo Proxy          |             | Ĩ |  |  |  |
|                  | Heslo                | Vaše SIP heslo          |           | Doména               | sip.fayn.cz | - |  |  |  |
|                  | Telefonní číslo      | Vaše tel. číslo         |           | Povolit registraci   | 🗹 2. krok   |   |  |  |  |
|                  |                      |                         | Po        | užít 3. krok         |             |   |  |  |  |
|                  |                      |                         | Pokročilé | nastavení            |             |   |  |  |  |

#### (obrázek č. 2)

Do pole "Adresa proxy serveru" a "Doména" vyplňte sip.fayn.cz.

6) Zatrhněte "Povolit registraci" (viz. 2. krok).

7) Pro uložení nastavení klikněte na tlačítko POUŽÍT.

Pokud jste nastavení provedli správně, telefon by se měl během pár sekund zaregistrovat a můžete ihned volat. Zda registrace proběhla, si můžete ověřit v sekci VOIP. Stav registrace se změní na "Registrován".

### Nastavení zařízení je v pořádku a přesto nemůžete telefonovat?

- ✓ zkontrolujte, zda funguje připojení k internetu
- ✓ zkontrolujte, zda jsou všechny kabely k zařízení správně připojeny
- ✓ zkontrolujte SIP heslo, které do nastavení zadáváte, zda souhlasí s heslem ve Vaší Individuální zóně (v záložce "Přehled linek")
- ✓ zkuste zařízení restartovat (cca na 20 vteřin vypojte zařízení z elektrické sítě a znovu připojte.

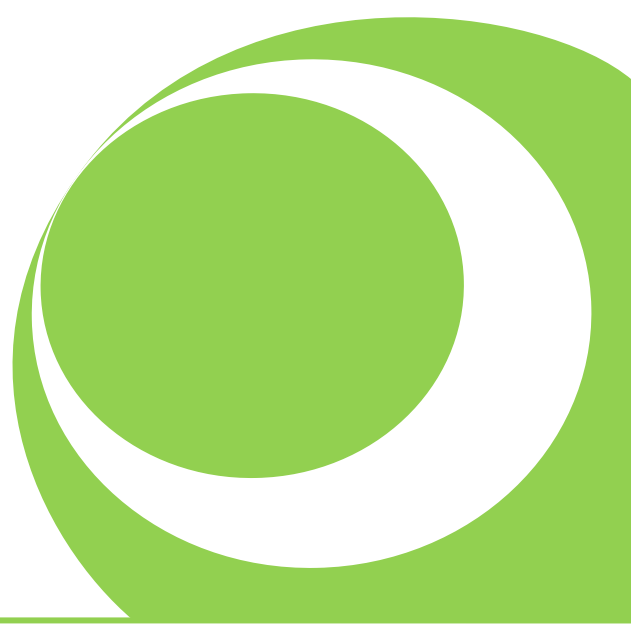